To access your school webmail account on your Android smartphone / tablet, you need to set up an **Exchange ActiveSync** account on it.

Under Settings, choose Accounts & sync. Press + to add a Microsoft Exchange ActiveSync account.

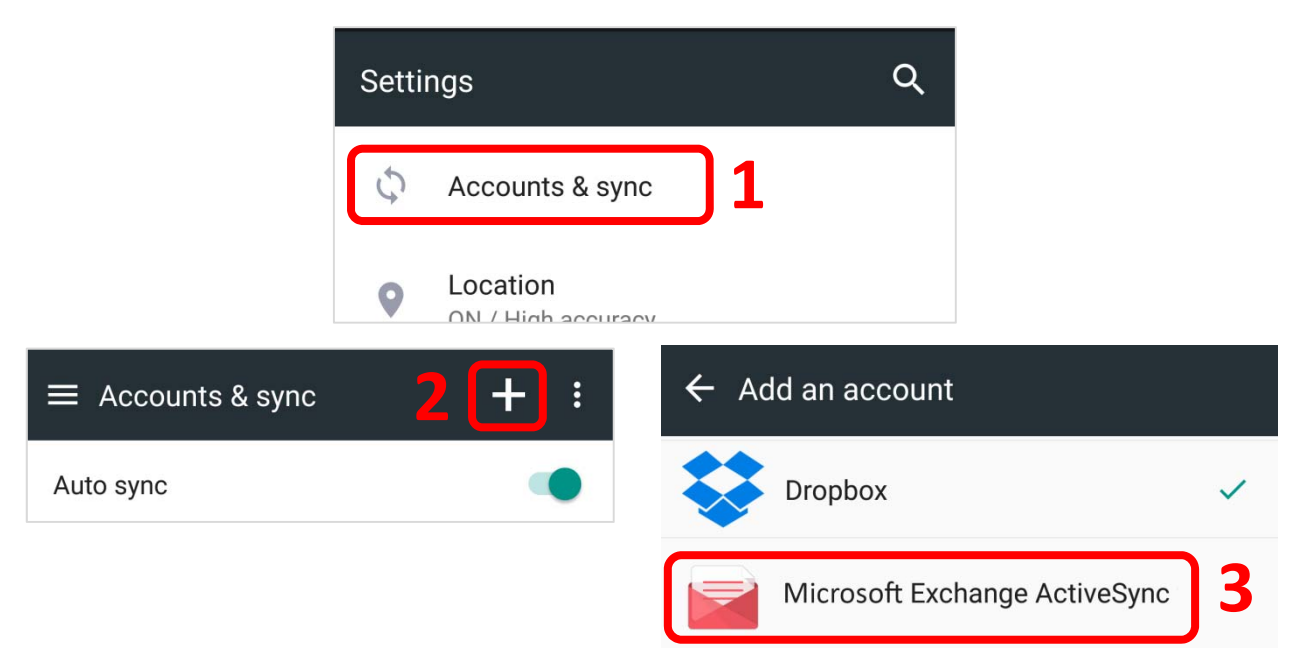

#### <mark>or</mark>

Under the <u>Apps List</u>, tap Mail to add a Microsoft Exchange ActiveSync account.

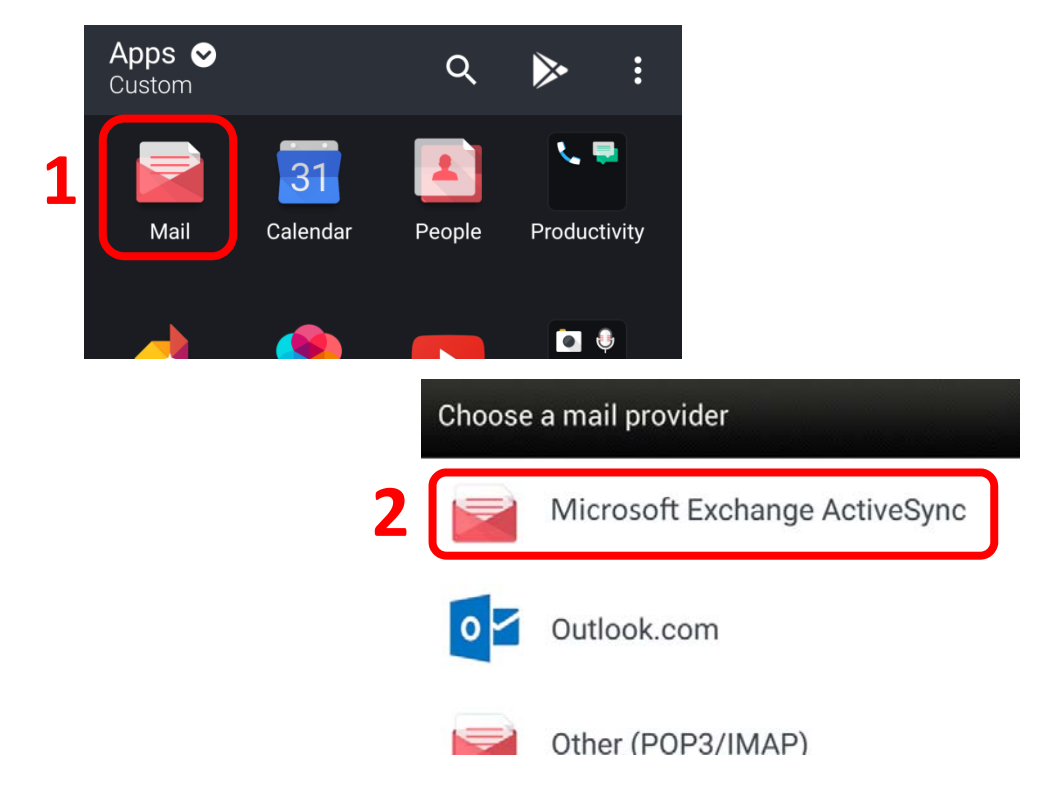

Enter your complete **Email** address (abc@smcc.hk) and **Password**. Press **Next** to continue.

| Show password |
|---------------|

Choose which type(s) of data you would like to synchronize: Mail, Contacts, Calendar and Tasks.

Choose the preferred **Update Schedule** (Push mail)

| Exchange ActiveSync settings                      |         |
|---------------------------------------------------|---------|
| Select the data to synchroniz                     | 2       |
| Mail                                              | 1 🕑     |
| Contacts                                          |         |
| Calendar                                          |         |
| Tasks                                             |         |
| Update schedule                                   |         |
| <b>Smart Sync</b><br>Save battery based on your   | usage 2 |
| <b>Push mail</b><br>Get mail as soon as it arrive | es      |
| Back                                              | Next    |

Enter a name for the account (which may be anything you like ...) Press **Finish** to add the email account to your Android device.

|     | Add account                       |  |
|-----|-----------------------------------|--|
|     | ACCOUNT NAME                      |  |
| 1 ( | smcc                              |  |
|     | Make this my default mail account |  |
|     | BACK FINISH 2                     |  |

Your Android device is now ready to use our school email service.

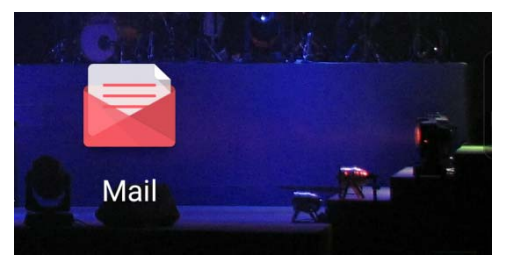

You may switch to other folders of your email account by tapping Folder under Menu.

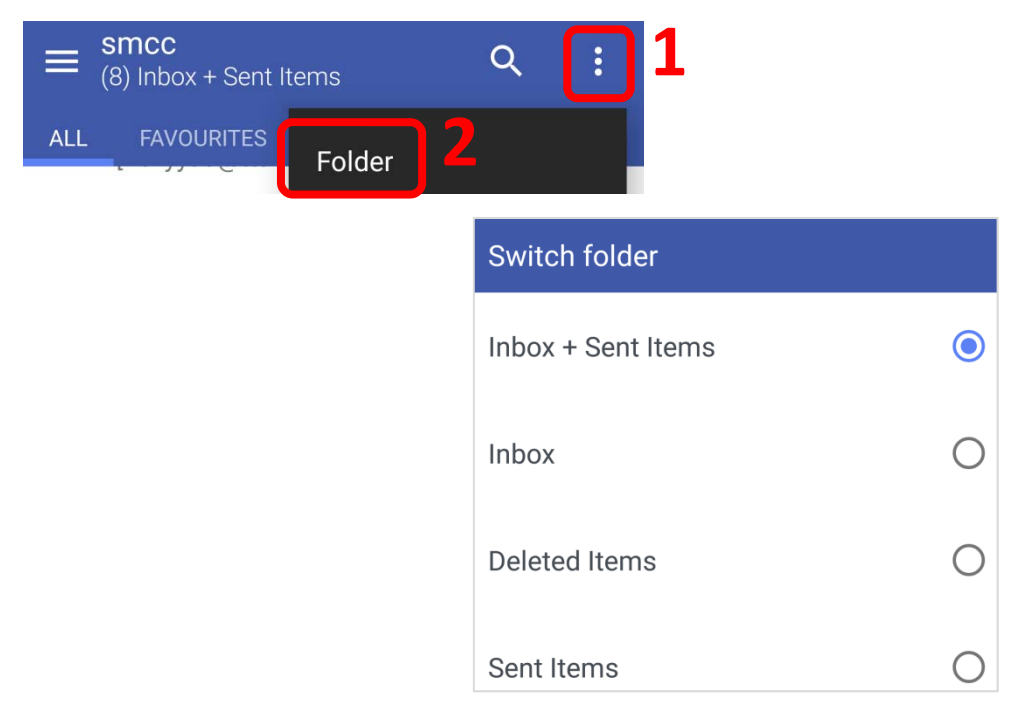

Tap **Settings** under Menu to fine-tune the settings.

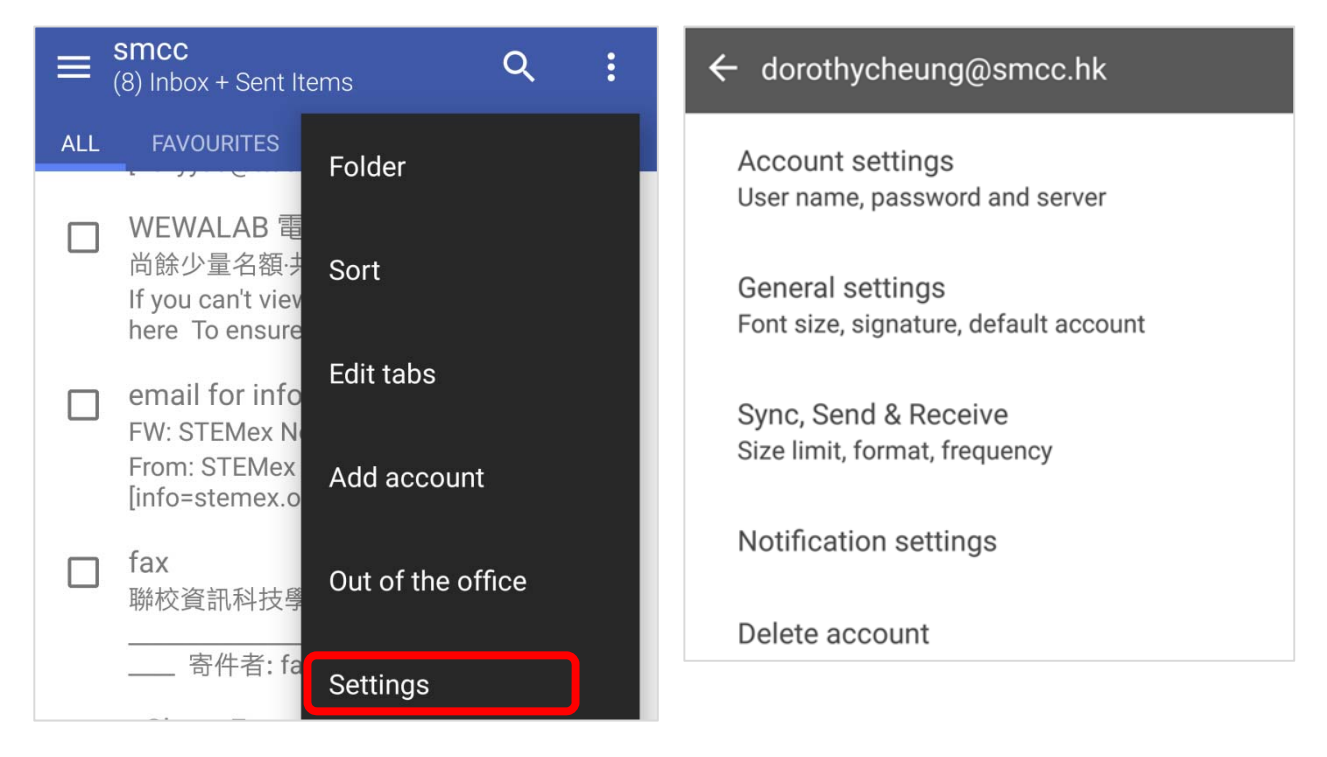

Note that by default, only 3 days' of email is synchronized (shown on your Android device).

Adjust it to what you'd like under **Sync, Send & Receive** tab.

You can also select the mailbox(es) to be synchronized.

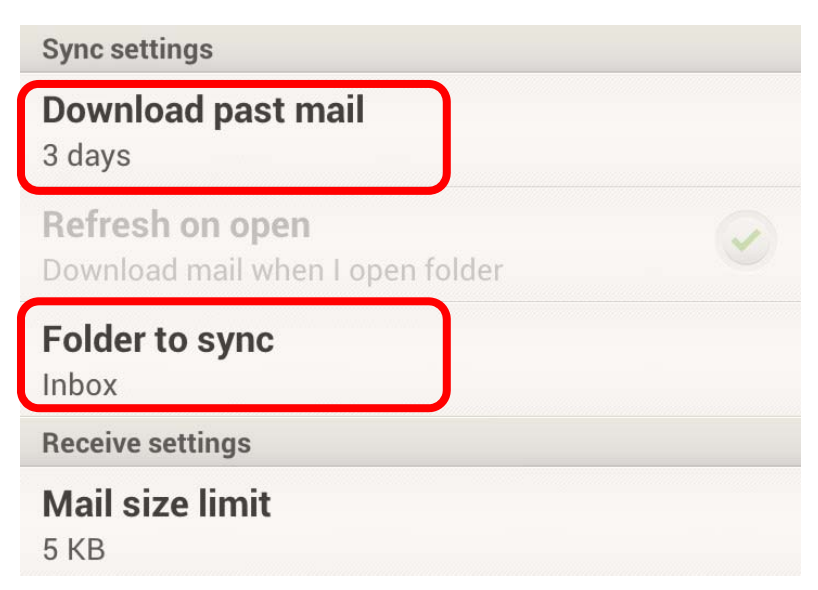

The End